# SLANPRO

123 Manual, LP-1540ai High Powered 300 Mbps Access Point for the 2.4 GHz WiFi band for Outdoor service, PoE powered with Multiple Physical and Virtual interfaces that supports VLAN and has an EIRP of 27dBm (0.5W). Recovery of the LP-1540ai to its original AP+BRIDGE MODE + DHCP CLIENT default configuration.

LP1540ai\_M123\_ENC01W

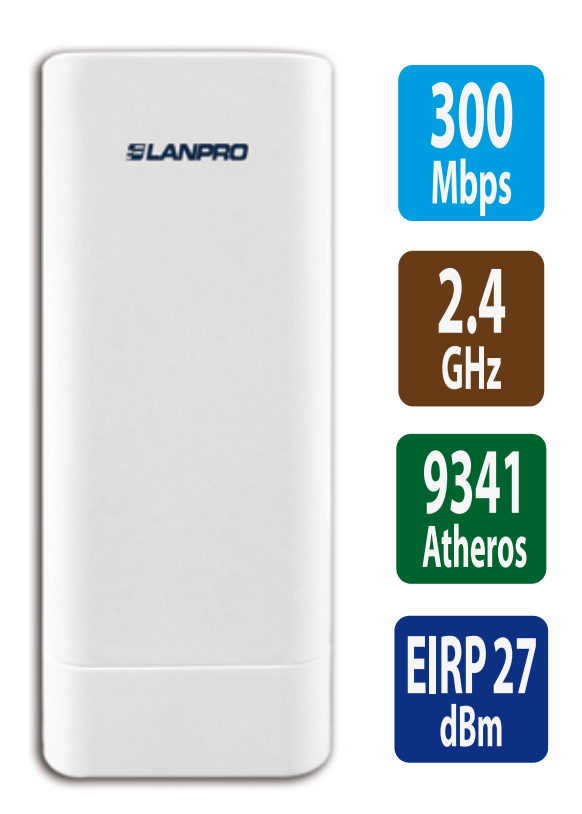

123 Manual, LP-1540ai High Powered 300 Mbps Access Point for the 2.4 GHz WiFi band for Outdoor service, PoE powered with Multiple Physical and Virtual interfaces that supports VLAN and has an EIRP of 27dBm (0.5W). Recovery of the LP-1540ai to its original AP+BRIDGE MODE + DHCP CLIENT default configuration.

### Please check the package contents which should contain:

- a.- One LP-1540ai Access Point
- b.- One AC/DC power converter with 110 V to 220VA input and 12 VDC output
- c.- One Patch Cord
- d.- One Documentation CD.
- e.- One passive PoE injector.

As shown in Figure 1.

Figure 1

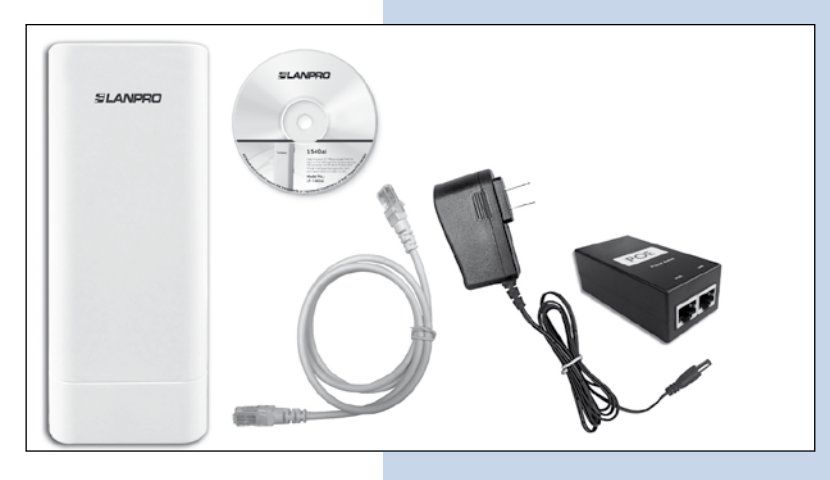

#### Purpose of this 1 2 3 Manual:

In this 123 Manual we will explain how to perform the recovery of the **LP-1540ai** to its original AP+BRIDGE MODE + DHCP CLIENT default configuration. On this mode, the LP-1540ai radio would be supplying internet to the surrounding areas, just plug in ANY port of a given network. No need for special configurations. This is one of the most popular and versatile configurations available. Also, you can download the template for a faster configuration process.

For other options, please consult the available M123's in our site: at *www.lanpro.com*. Please proceed to physically connect the equipment as per the chosen configuration shown in **Figures 2.1, 2.2, 2.3 and 2.4**.

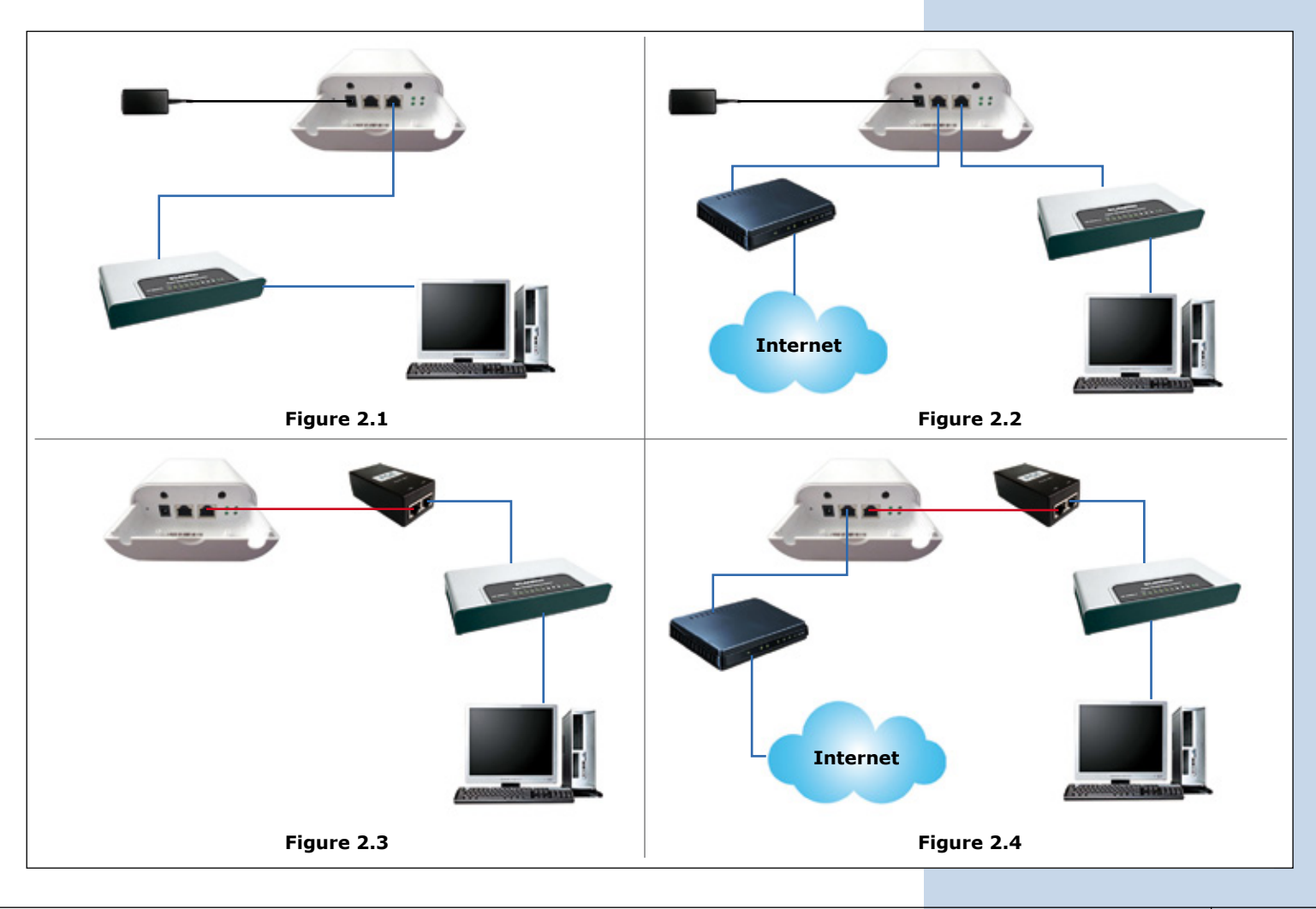

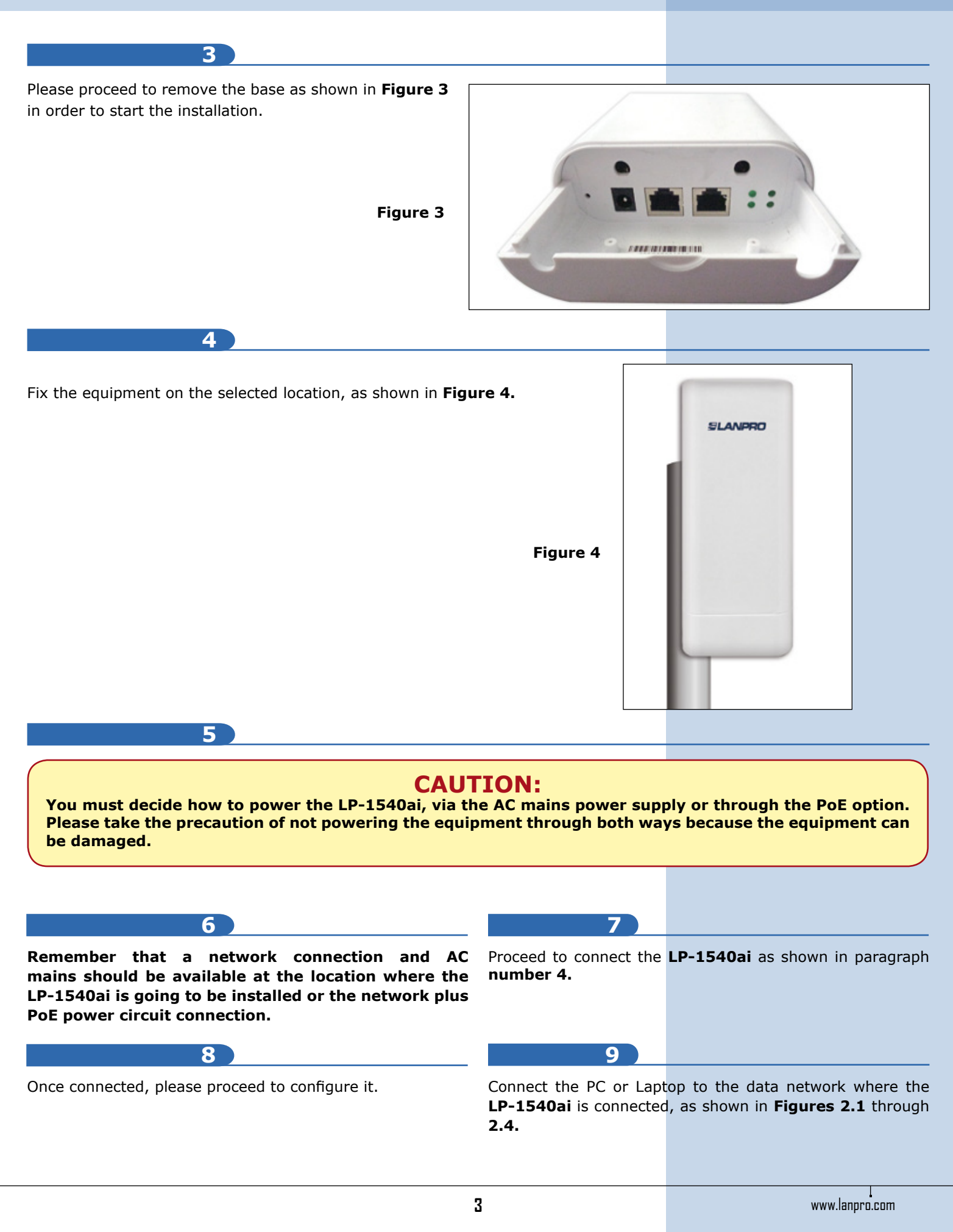

#### **10** Please reset the unit, before the following steps:

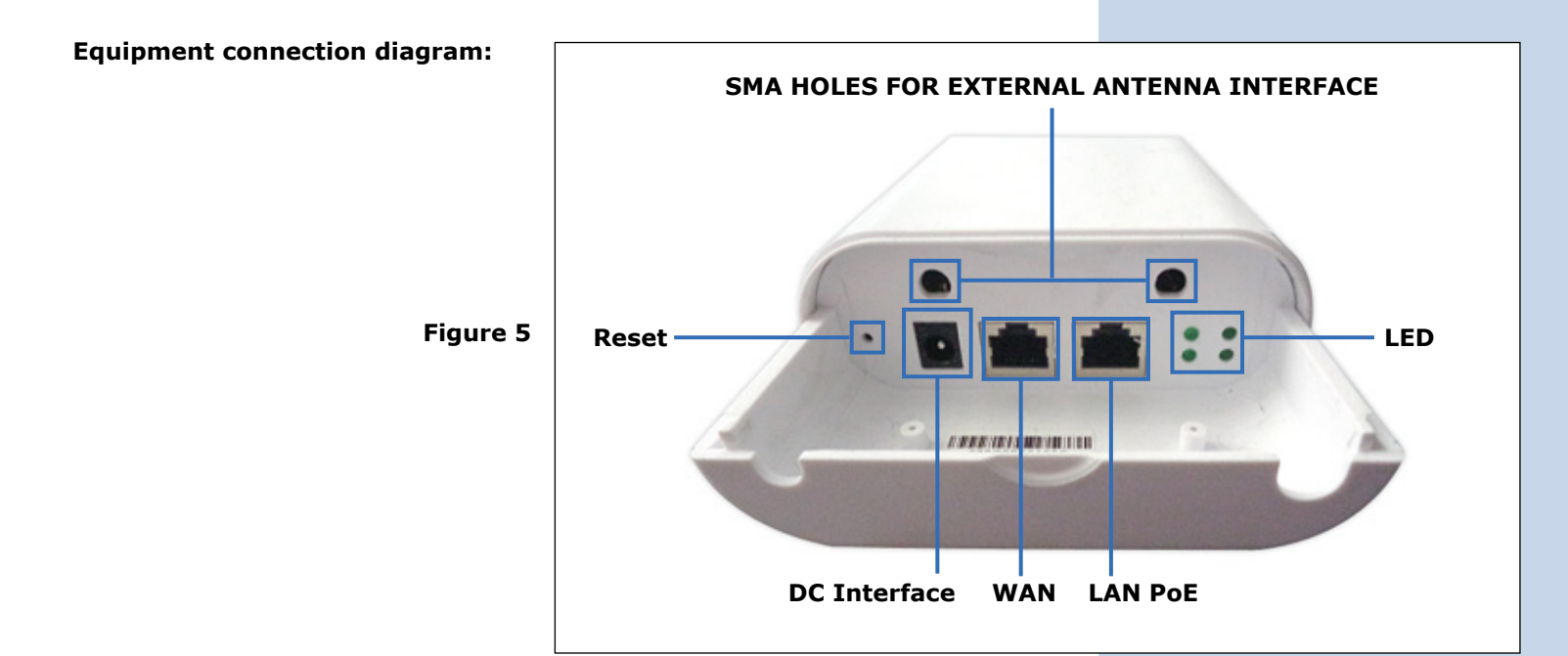

### Real life scenario.

Red cable to Ethernet port on the computer and to LAN PORT on the PoE injector, (red cable) and then from the PoE port on the injector to the POE port on the **LP-1540ai** radio. As you see, in the **Figure 6**, no power supply needed to power-up the unit.

### **PoE POWER SUPPLY CONNECTION MODE**

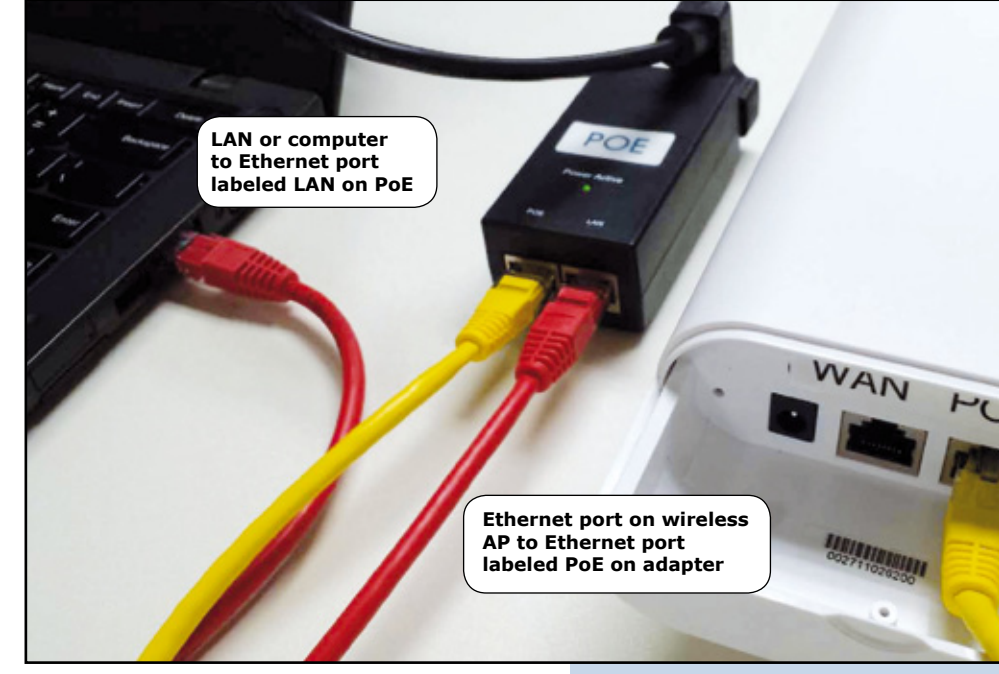

Figure 6

# **CAUTION:**

Please DO NOT use and external power adapter if you are using de POE injector.

| 11<br>Go to Windows Start | STEP 1. WINDOWS CONFIGURATION / Adm<br>When box pops -up type:<br>Network and Sharing, as shown in Figure 7. | inistrator privileges required.<br>Then select option Control Panel as<br>shown if <b>Figure 8</b> and select Network<br>and sharing Center. |
|---------------------------|----------------------------------------------------------------------------------------------------|----------------------------------------------------------------------------------------------------|
|                           | See more results       network and sharing     ×                                                             | Control Panel (3)                                                                                                    |
|                           | Figure 7                                                                                                    | Figure 8                                                                                                    |
| 12                        |                                                                                                    |                                                                                                    |

as shown in Figure 9.

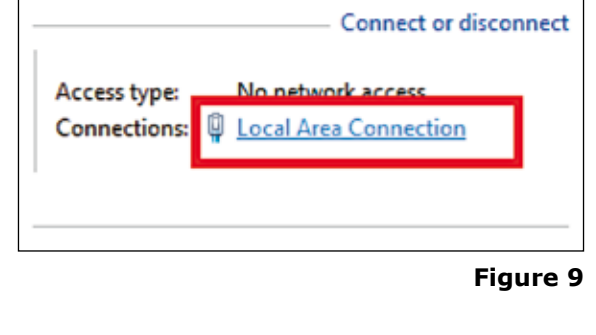

13

In the Local area Connection Status window select Properties, as shown in Figures 10 and 11.

| 📱 Local Area Connection Status                                                                                                    | 📮 Local Area Connection Status                                                                                                    |
|----------------------------------------------------------------------------------------------------|----------------------------------------------------------------------------------------------------|
| General                                                                                                    | General                                                                                                    |
| Connection         IPv4 Connectivity:       No network access         IPv6 Connectivity:       No network access         Media State:       Enabled         Duration:       00:29:17         Speed:       100.0 Mbps | Local Area Connection Properties      Networking Sharing      Connect using:                                                                                                    |
| Activity Sent Received                                                                                                    | Configure This connection uses the following items:  Configure This connection uses the following items:  Configure Configure. |
| Packets: 1,844 0                                                                                                    | Internet Protocol Version 4 (TCP/IPv4)                                                                                                    |
|                                                                                                    | Install Uninstall Properties<br>Description<br>Transmission Control Protocol/Internet Protocol. The default                                                                                                    |

Figure 10

Figure 11

### 14

In the Local Area Connection Status window, select the option **Internet Protocol version 4 (TCP/IPv4)** and then **Properties**, please be sure that everything is checked as show in **Figure 12** in which these are the options by default:

|                                       | Viternate Configuration                                                                 |                             |                 |                      |                      |
|---------------------------------------|-----------------------------------------------------------------------------------------|-----------------------------|-----------------|----------------------|----------------------|
| fou can g<br>this capat<br>for the ap | et IP settings assigned auto<br>ality. Otherwise, you need t<br>apropriate IP settings. | matically if<br>to ask your | your n<br>netwo | etwork s<br>rk admin | supports<br>istrator |
| @ Qbt                                 | ain an IP address automatica                                                            | sly                         |                 |                      |                      |
| ⊖ Uge                                 | the following IP address:                                                               |                             |                 |                      |                      |
| IP add                                | ress:                                                                                   | •                           | •               | •                    |                      |
| Subnet                                | : mask::                                                                                |                             |                 |                      |                      |
| Defaul                                | t gateway:                                                                              |                             |                 | •                    |                      |
| Obt                                   | ain DNS server address auto                                                             | matically                   |                 |                      |                      |
| Use                                   | the following DNS server ad                                                             | dresses:                    |                 |                      |                      |
| Prefer                                | red DNS server:                                                                         |                             |                 |                      |                      |
| Alterna                               | ate DNS server:                                                                         | •                           | •               | •                    | 1                    |
| 🗌 Va)                                 | date settings upon exit                                                                 |                             |                 | Ady                  | anced                |
|                                       |                                                                                         | ſ                           | OK              |                      | Cancel               |

|  |  | - |
|--|--|---|

Please select option **Use the following IP address:** and use these parameters shown in **Figure 13** and hit **OK**.

| Internet Protocol Version 4 (TCP/IPv4)                                                                               | Properties 2                                                           |
|----------------------------------------------------------------------------------------------------|------------------------------------------------------------------------|
| General                                                                                                    |                                                                        |
| You can get IP settings assigned auto<br>this capability. Otherwise, you need to<br>for the appropriate IP settings. | matically if your network supports<br>o ask your network administrator |
| Obtain an IP address automatical                                                                                     | ly                                                                     |
| Output Use the following IP address:                                                                                 |                                                                        |
| IP address:                                                                                                    | 192.168.1.99                                                           |
| Sybnet mask:                                                                                                    | 255.255.255.0                                                          |
| Default gateway:                                                                                                    | 192.168.1.1                                                            |
| Obtain DNS server address autor                                                                                      | matically                                                              |
| Use the following DNS server add                                                                                     | iresses:                                                               |
| Preferred DNS server:                                                                                                |                                                                        |
| Alternate DNS server:                                                                                                | · · ·                                                                  |
| Validate settings upon exit                                                                                          | Advanced                                                               |
|                                                                                                    | OK Cancel                                                              |
|                                                                                                    | Figure 13                                                              |

16

17

You will be able to manage your LANPRO LP-1540ai by opening your preferred browser in this address: http://192.168.1.1, as shown in Figure 14, and using these credentials: Username: admin, Password: admin and selecting Login.

| 1 H 1 B 2 B 1 F                             |                                                                 |
|---------------------------------------------|-----------------------------------------------------------------|
| (-) (-) (-) http://192.168.1.1/cgi-bin/luci | タ・C ③ LanProLP-1540ai × 命 会 総                                   |
| SLANPRO                                     | LP-1540ai<br>High Output, Multipurpose indoor/outdoor SGN Radio |
| Authorization Required                      |                                                                 |
| Please enter your username and password.    |                                                                 |
| Username                                    | B admin                                                         |
| Pasaword                                    | 2                                                               |
|                                             | Gieset Diasia                                                   |

The main LanPro LP-1540ai configuration page will pop-up as shown in Figure 15.

|           | 60         | http://192168.1.1/cgi-bin/luci  | P - C S LanProLP-1540ai - Overview ×                            |
|-----------|------------|---------------------------------|-----------------------------------------------------------------|
|           | SLANP      | RO Status Network System Logout | LP-1540ai<br>High Output, Hultipurpose indoor/outdoor BGN Radio |
|           | Overview   | Status                          |                                                                 |
|           | Firevali   | System                          |                                                                 |
|           | Routes     | Router Name                     | LanPesUP-1540ei                                                 |
|           | System Log | Firmuare Version                | LP15404 1.01                                                    |
|           | Kernel Log | Uptime                          | Tue Nay 12 07:33:44 2015<br>Dh 46m 56a                          |
| Figure 15 | Deshboard  | Lood Average                    |                                                                 |
| rigule 15 |            | Memory<br>Total Available       | and of a the states                                             |
|           |            | Free                            | 40222 M / A1795 M (1996)                                        |
|           |            | Cached                          | 7004-k8 / 61776 k8 (11%)                                        |
|           |            | Buffered                        | 204 vit / sime vit (20)                                         |
|           |            | Network                         |                                                                 |
|           |            | IPv4 WAN Status                 | A Not connected                                                 |
|           |            | Active Connections              | 272 / 14234 (1%)                                                |

## **18** STEP 2. How to use the LP-1540ai as an Access Point.

Please follow the next procedure:

| the page shown in <b>Figure 16</b> ,                               | SLANPRO In Trent In                                                                           | LP-1540ai                                                                                                    | door BCN Radio       |
|--------------------------------------------------------------------|-----------------------------------------------------------------------------------------------|----------------------------------------------------------------------------------------------------|----------------------|
| select the option Network.                                         | Overview Status                                                                               |                                                                                                    | and a set of the set |
|                                                                    | Forwall System<br>Routes Router Name                                                          | Landra (JA-1540a)                                                                                                    |                      |
|                                                                    | System Log Forter Model<br>System Log Local Time                                              | U 1940a<br>U 1940a<br>Tue May 12 0744-40 2015                                                                                                    |                      |
|                                                                    | Kernel Log<br>Dishboard                                                                       | 0 N 12 H 12<br>0 83, 0 33, 0 15                                                                                                    |                      |
| Figure 16                                                          | Total Available<br>Free                                                                       | andra of a 1979 of a 1979 of distri                                                                                                    |                      |
|                                                                    | Cashed<br>Buffered                                                                            | 1996a val / 4199a val (1984)<br>22440 val / 4199a val (2014)                                                                                            |                      |
|                                                                    | Network<br>IRv4 WaN Status                                                                    | Ā                                                                                                    |                      |
|                                                                    | Active Connections                                                                            | T AND SUPPORT                                                                                                    |                      |
| 19                                                                 |                                                                                               |                                                                                                    |                      |
| Then select the option                                             | SLANPRO Status Metwork System Lagout                                                          | LP-1540ai<br>Wigh Doctort,uitigurgess Indeer fourdeer 86H Radio                                                                                         |                      |
| shown in <b>Figure 17.</b>                                         | Operational Mode Operational Mode Other operational modes to uses for setting up the device e | andy.                                                                                                    |                      |
| -                                                                  | VLN                                                                                           | Main behave her Barriell Conservation                                                                                                    |                      |
| Figure 17                                                          | DHCP and DK.<br>LAST Notivernes                                                               | tenger in mis-moet, som vir an mis-tolens an apported.                                                                                                  |                      |
|                                                                    | Statis Routes O WAN Catarray:<br>Permati                                                      | Anna Walit ar Walit gang                                                                                                    |                      |
|                                                                    | Dependen<br>Gel                                                                               | 0                                                                                                    | Oter Starting        |
|                                                                    |                                                                                               |                                                                                                    |                      |
| 20                                                                 |                                                                                               |                                                                                                    |                      |
|                                                                    |                                                                                               | I P-1540ai                                                                                                    |                      |
| Now go to <b>Interfaces</b> and click on <b>Edit</b> , as shown in | SLANPRO Status Netv                                                                           | work System LogouHigh Output, Multipurpose indoor/outdoor BGN Radio                                                                                     |                      |
| Figure 18.                                                         | Operational Mode                                                                              |                                                                                                    |                      |
|                                                                    | Interfaces Interfaces                                                                         |                                                                                                    |                      |
|                                                                    | VLAN                                                                                          | iew                                                                                                    |                      |
| Figure 18                                                          | DHCP and DNS LAN LAN LAN Hostnames Static Routes Firewall                                     | ork         Status         Actions           Uptime: 0h 1m 27s         MAC-Address: 00:27:11:02:61:3A           (2) (2) (2) (2) (2) (2) (2) (2) (2) (2) | Edit                 |
|                                                                    |                                                                                               |                                                                                                    |                      |
|                                                                    |                                                                                               |                                                                                                    |                      |
|                                                                    |                                                                                               |                                                                                                    |                      |
|                                                                    |                                                                                               |                                                                                                    |                      |

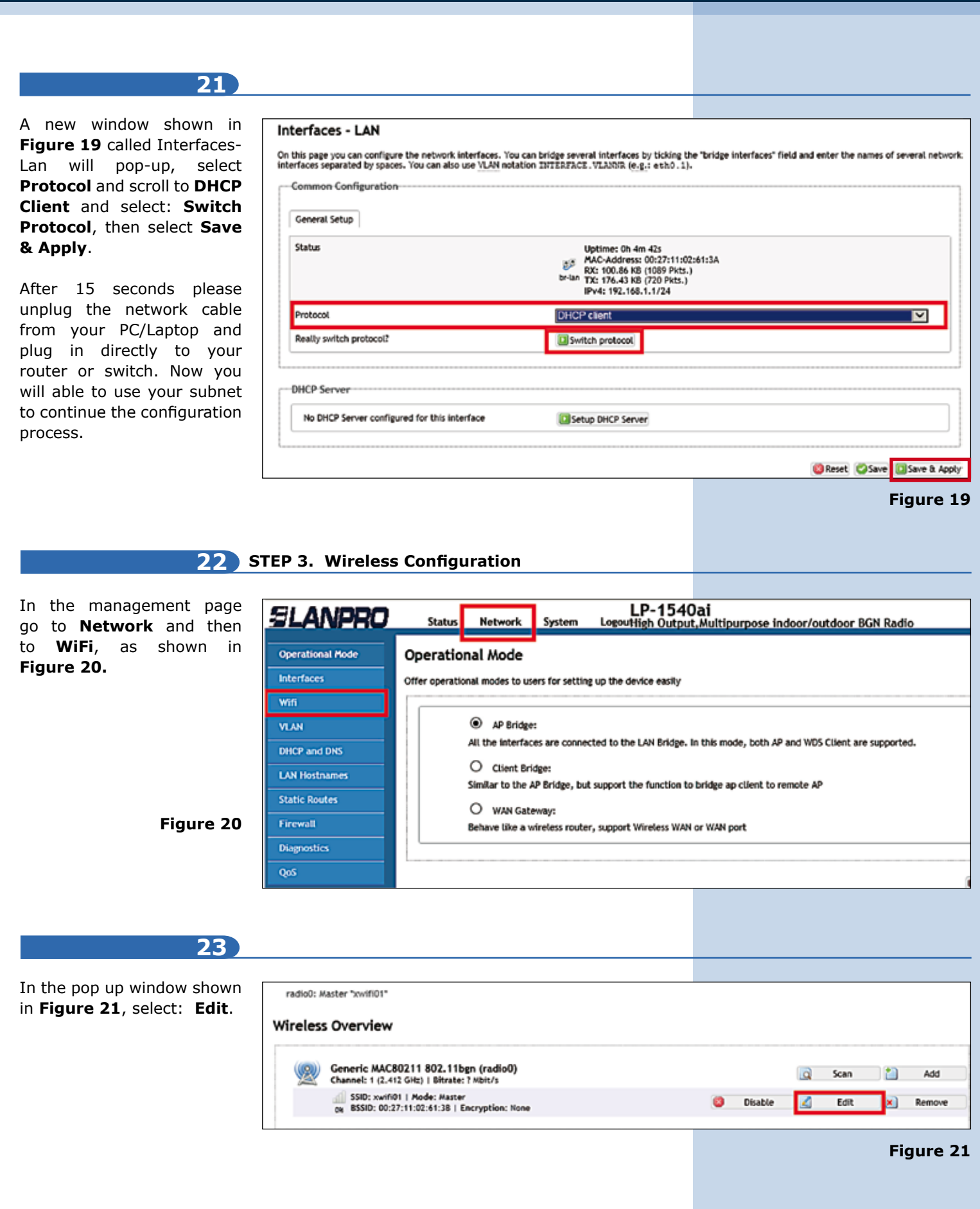

### 24

Now you can sele and Channel Transm Power according to yo requirements. In window shown in Figure 22, go a rename the ESSID, sele an encryption method a create a key if it is require Note: KEY created usin the template= 123456789 then go and Save & Apply

| General Setup Wireless Security M                                                                                                    | AC-Filter                                                                                                    |
|----------------------------------------------------------------------------------------------------|----------------------------------------------------------------------------------------------------|
| ESSID                                                                                                    | pov/fB01                                                                                                    |
| Mode                                                                                                    | Access Point (WDS)                                                                                                    |
| Network.                                                                                                    | 🗹 lan: 🕎 🖉 🧐                                                                                                    |
|                                                                                                    | create:                                                                                                    |
|                                                                                                    | Oncose the network(s) you want to attach to this wireless interface or fill out the create fit define a new network.                                                                                                    |
| Hide ESSID                                                                                                    |                                                                                                    |
| WMM Mode                                                                                                    | V                                                                                                    |
| General Setup Advanced Settings Status                                                                                                    | Mode: Master   SSID: xwifi01<br>SSID: 00:27:11:02:61:38   Encryption: None<br>Channel: 1 (2.412 GHz)   Tx-Power: 27 dBm                                                                                                    |
| General Setup Advanced Settings Status                                                                                                    | Mode: Master   SSID: xwifi01<br>BSSID: 00:27:11:02:61:38   Encryption: None<br>Channel: 1 (2.412 GHz)   Tx-Power: 27 dBm<br>% Signal: 0 dBm   Noise: -95 dBm<br>Bitrate: 0.0 Mbit/s   Country: US                                                                                                    |
| General Setup Advanced Settings Status Wireless network is enabled                                                                                                  | Mode: Master   SSID: xwift01<br>BSSID: 00:27:11:02:61:38   Encryption: None<br>Channel: 1 (2.412 GHz)   Tx-Power: 27 dBm<br>Signal: 0 dBm   Noise: -95 dBm<br>Bitrate: 0.0 Mbit/s   Country: US<br>Disable                                                                                            |
| General Setup Advanced Settings<br>Status<br>Wireless network is enabled<br>Channel                                                                                 | Mode: Master   SSID: xwifi01<br>BSSID: 00:27:11:02:61:38   Encryption: None<br>Channel: 1 (2.412 GHz)   Tx-Power: 27 dBm<br>Signal: 0 dBm   Noise: -55 dBm<br>Bitrate: 0.0 Mbit/s   Country: US<br>Disable<br>5 (2.432 GHz)                                                                           |
| General Setup Advanced Settings Status Wireless network is enabled Channel Transmit Power                                                                           | Mode: Master   SSID: xwift01<br>BSSID: 00:27:11:02:61:38   Encryption: None<br>Channel: 1 (2.412 GHz)   Tx-Power: 27 dBm<br>Signal: 0 dBm   Noise: -95 dBm<br>Bitrate: 0.0 Mbit/s   Country: US<br>Disable<br>5 (2.432 GHz)<br>27 dBm (501 mW)                                                        |
| General Setup Advanced Settings<br>Status<br>Wireless network is enabled<br>Channet<br>Transmit Power                                                               | Mode: Master   SSID: xwifi01<br>BSSID: 00:27:11:02:61:38   Encryption: None<br>Channel: 1 (2.412 GHz)   Tx-Power: 27 dBm<br>Signal: 0 dBm   Noise: -55 dBm<br>Bitrate: 0.0 Mbit/s   Country: US<br>Disable<br>5 (2.432 GHz)<br>27 dBm (501 mW)<br>3 dBm                                               |
| General Setup Advanced Settings Status Wireless network is enabled Channel Transmit Power Interface Configuration                                                   | Mode: Master   SSID: xwift01<br>BSSID: 00:27:11:02:61:38   Encryption: None<br>Signal: 0 dBm   Noise: -55 dBm<br>Bitrate: 0.0 Mbit/s   Country: US<br>Disable<br>5 (2.432 GHz)<br>27 dBm (501 mW)<br>38 dBm                                                                                           |
| General Setup Advanced Settings Status Wireless network is enabled Channel Transmit Power Interface Configuration General Setup Wireless Security M                 | Mode: Master   SSID: xwift01<br>BSSID: 00:27:11:02:61:38   Encryption: None<br>Signal: 0 dBm   Noise: -55 dBm<br>Bitrate: 0.0 Mbit/s   Country: US<br>(Disable<br>5 (2.432 GHz)<br>27 dBm (501 mW)<br>(dBm                                                                                            |
| General Setup Advanced Settings Status Wireless network is enabled Channet Transmit Power Interface Configuration General Setup Wireless Security M Encryption      | Mode: Master   SSID: xwifi01<br>BSSID: 00:27:11:02:61:38   Encryption: None<br>Channel: 1 (2.412 GHz)   Tx-Power: 27 dBm<br>Signal: 0 dBm   Noise: -55 dBm<br>Bitrate: 0.0 Mbit/s   Country: US<br>© Disable<br>5 (2.432 GHz)<br>27 dBm (501 mW)<br>© dBm<br>AC-Filter<br>WPA-PSK/WPA2-PSK Mixed Mode |
| General Setup Advanced Settings Status Wireless network is enabled Channel Transmit Power Interface Configuration General Setup Wireless Security Encryption Cipher | AC-Filter Mode: Waster   SSID: xwift01 SSID: 00:27:11:02:61:38   Encryption: None Signal: 0 dBm   Noise: -55 dBm Bitrate: 0.0 Mbit/s   Country: US Signal: 0 dBm Sizable S (2.432 GHz) 27 dBm (501 mW) C dBm AC-Filter MPA-PSK/WPA2-PSK Mixed Mode auto                                               |

LanPro is continuously improving its products and reserves the right to change specifications and availability without prior notice.